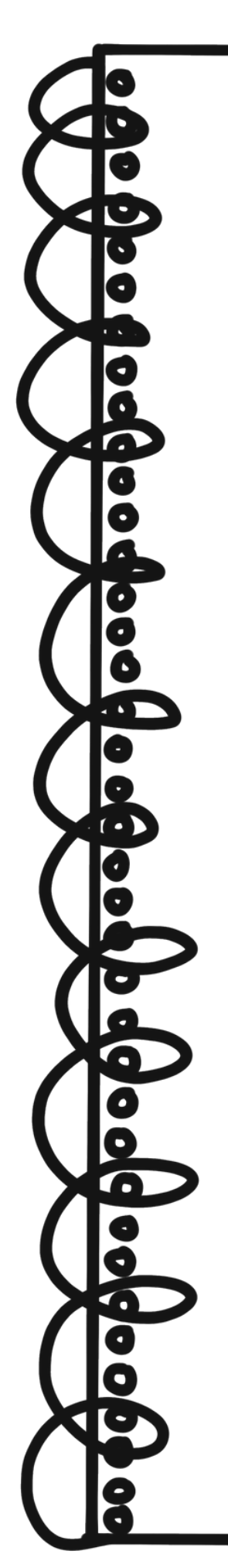

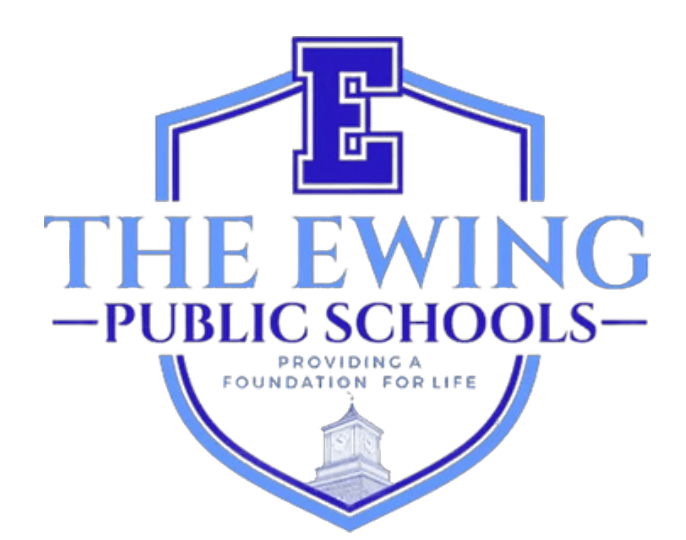

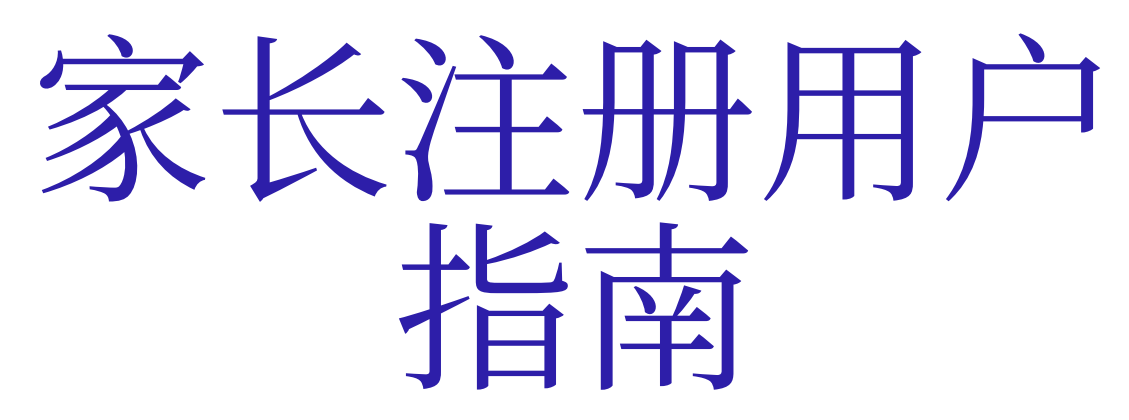

2024年11月更新

## 概述

尤因公立学校使用学生信息和管理系统 Genesis 来记录和跟踪学生数据。Genesis 是一个综 合系统,允许教育工作者和管理员有效、方便地管理学生记录,包括但不限于成绩和出勤 率。完成学生的注册后,您将收到 GENESIS 自动发送的电子邮件,告知您家长访问帐户已 激活。此帐户是一种安全可靠的方式,可用于查看这些学生的本学年记录。您可以在家长访 问帐户中查看的一些页面包括出勤率、校车信息、成绩册、午餐余额、成绩单、要填写的表 格等。

Genesis 在线注册门户 (https://genesis.ewingboe.org/genesis/openReg) 用于收集完成注册所需的有关您的学生的基本信息。以下信息将帮助您利用 Genesis 在线注册门户完成注册过程。

开始之前:

开始之前,请确保准备好所有信息:

学生的出生证明

- 父母/监护人带照片的身份证件
- 一(1)份房屋所有权或租赁证明
- 4份地址证明(日期为最近 30 天内)
- 过去一年内的学生免疫接种记录和体检记录
- 特殊教育记录,如儿童研究小组评估和学生的 IEP (如果适用)
- 法院监护文件(如适用)

在我们学区网站的注册页面上可以找到更详细的注册和居住要求列表: https://www.ewing.k12.nj.us/site/Default.aspx?PageID=131

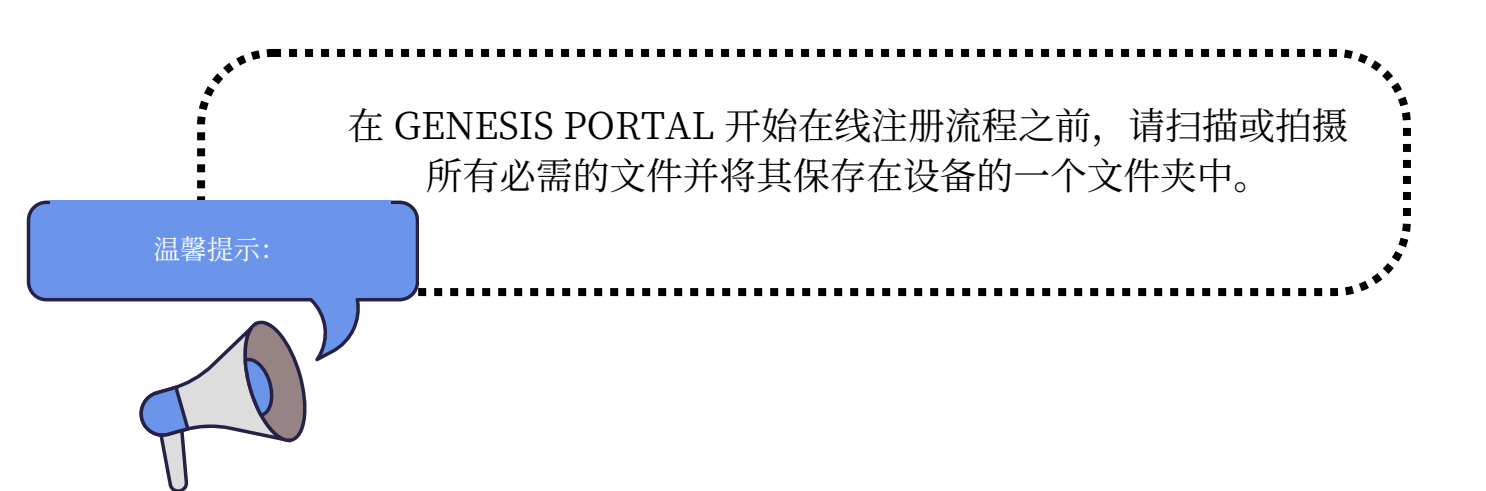

# <u>注册你的学生</u>

要开始注册流程,请访问 Ewing 公立学校网站 www.ewing.k12.nj.us。单击"学区信息"选项卡,单击"注册",然后单击注册页面第3步中的 Genesis 链接。

1. 要开始新注册,请按照说明点击图像

| Ewing Public Schools On-line Registration |                                                                                                    | Select Langua<br>Dovered b |
|-------------------------------------------|----------------------------------------------------------------------------------------------------|----------------------------|
|                                           | Welcome to On-Line Registration                                                                                                    |                            |
|                                           | Due to COVID-19, all registrations will be completed online. All supporting documents must be attached to your childs<br>registration in PDF format and will be reviewed by the district Registrar and the Residency Officer. |                            |
|                                           | Photos of documents are NOT acceptable.                                                                                                    |                            |
|                                           | We recommend downloading the Adobe Scan App to your mobile device which will allow you to take a photo of your<br>documents and convert them to a pdf if you do not have access to a scanner.                                 |                            |
|                                           | **Registration will not be completed if any required fields or documents are missing**                                                                                                    |                            |
|                                           | Once your childs registration is complete and has been approved by Central Registration, you will receive a confirmation email.                                                                                               |                            |
|                                           | For security purposes: please click on the <b>Airplane</b> in order to proceed.                                                                                                    |                            |
|                                           | 🛧 🌋 😽 💱                                                                                                    |                            |
|                                           |                                                                                                    |                            |
|                                           | 😡 🐨 🥌                                                                                                    |                            |
|                                           |                                                                                                    |                            |

1.2. 使用您的电子邮件和您能记住的密码创建一个临时的 Genesis 帐户。通过创建帐户,您可以保存您的信息并登录以更新信息或上传其他文档。

|                                                                        | In order to continue Open Registration please fill in the information below to create an account. Accounts are active until all students in the Open Reg Package are registered, then it will be deactivated. |
|------------------------------------------------------------------------|----------------------------------------------------------------------------------------------------|
| <ul> <li>这不是您的家长访问帐户。中央注册处完成您孩子的</li> <li>注册后,您将无法再访问此登录信息。</li> </ul> | Email:<br>Password:<br>Confirm Password:<br>Register<br>Log into Existing Account Reset Password                                                                                                    |
|                                                                        | Cancel                                                                                                    |

3. 创建帐户后,您将看到以下屏幕。导航菜单位于屏幕左侧。随着注册的进行,此菜单中的每个部分都将被标记以显示是否已完成。使用屏幕右上角的红色框翻译 Genesis Parent Portal。

| 6    | Ewing Public Schools On-line | Registration                                                                                                    | Select Language                   |
|------|------------------------------|----------------------------------------------------------------------------------------------------|-----------------------------------|
| test | @test.com                    |                                                                                                    |                                   |
|      | Register Students            | Step 1: Use Ewing On-Line Registration for all new and returning students to Ewing. Include as much information as you |                                   |
|      | Contact Information          | can.                                                                                                    |                                   |
|      | Documents                    | No students have been entered.                                                                                         |                                   |
|      | Home Language Survey         | Add Student                                                                                                    |                                   |
|      | Appointments                 |                                                                                                    |                                   |
|      | Finalize                     | 6Copyright -                                                                                                    | ienesis Educational Services,Inc. |
|      | Logout                       |                                                                                                    |                                   |

4. 点击"添加学生",输入学生的姓名和信息,与出生证明或护照上显示的完全一致。 输入每个部分的所有必填信息:学校、学生信息、市、出生、移民、语言、军事、健 康、其他问题。

|                                         | Registering for School Year:* | ~                                                                                                   |                   |
|-----------------------------------------|-------------------------------|----------------------------------------------------------------------------------------------------|-------------------|
|                                         | Anticipated Grade Level:* 🚯 🚯 | •                                                                                                   |                   |
| StudentInfo                             |                               |                                                                                                    |                   |
|                                         | Student First Name: *         |                                                                                                    |                   |
|                                         | Middle Name:                  |                                                                                                    |                   |
|                                         | Student Last Name:*           |                                                                                                    | Suffix:           |
| ••••••••••••••••••••••••••••••••••••••• | Nick Name:                    |                                                                                                    |                   |
| 不要忘记填写种族、民族和军事关                         | Ethnicity:*                   | O Hispanic<br>O Not Hispanic                                                                        |                   |
| 联指标部分。                                  | Select one or more races:*    | White Black or African American American Indian or Alaska Nati Asian Native Hawaiian or Other Pacif | ve<br>ic Islander |
|                                         | Gender at Birth:*             | <b>~</b>                                                                                            |                   |
|                                         | Gender Preference:            | ~                                                                                                   |                   |
| Municipality                            |                               |                                                                                                    |                   |
|                                         | Municipality                  |                                                                                                    |                   |

#### 5. 必填字段标有星号 (\*)。填写完所有必填字段后,点击屏幕底部的"添加学生"。

| person's offense and grant permission to the school district to access my records for address confirmation with the following: my employer, my landlord.                                                                                                    | •           |
|----------------------------------------------------------------------------------------------------|-------------|
| b) selecting to you are community you nove read and agree to<br>this statement.<br>Please note that the school must review all academic<br>records to determine appropriate placement. Enter name of<br>legal guardian completing registration to acknowledge | *           |
| understanding of this statement.                                                                                                    | Add Student |

6. 如果有更多学生需要注册,请点击"添加其他学生"。如果没有,请点击"进入下 一屏幕"。

| Students who you have entered |    |          |           |        |           |     |                |                |
|-------------------------------|----|----------|-----------|--------|-----------|-----|----------------|----------------|
| Status                        |    | Last     | First     | Middle | DOB       | Age |                |                |
| Proceed                       | 1. | lastname | firstname |        | 10/1/2010 | 14  | Modify Student | Remove Student |
| Add Another Student           |    |          |           |        |           |     |                |                |
|                               |    |          |           |        |           |     |                |                |

If you have entered all of your students, then click the 'Next Screen' button below

Advance to Next Screen

如果您没有为您的学生填写所有必填字段,则此屏幕上您的注册状态将标记为"缺少字段"。

|                | Students who you have entered |         |           |        |           |       |                |                |
|----------------|-------------------------------|---------|-----------|--------|-----------|-------|----------------|----------------|
| status         |                               | Last    | First     | Middle | DOB       | Age   |                |                |
| Missing fields | 1.                            | astname | firstname |        | 10/1/2010 | 14    | Modify Student | Remove Student |
|                |                               |         |           | Add    | Another S | Stude | nt             |                |

### 缺失的字段将以红色突出显示。

| Birth                                     |               |
|-------------------------------------------|---------------|
| Date of Birth:* ()                        | 📃 📩 Age:      |
| Refuse release of birthplace information: |               |
| City of Birth: *                          |               |
| State of Birth: *                         | <b>~</b>      |
| Country of Birth:*                        | United States |

7. 接下来,您将输入监护人和紧急联系人信息。列出您希望从学区收到邮件的所有地址。第一/主要监护人必须是法定监护人,并居住在法定住所。

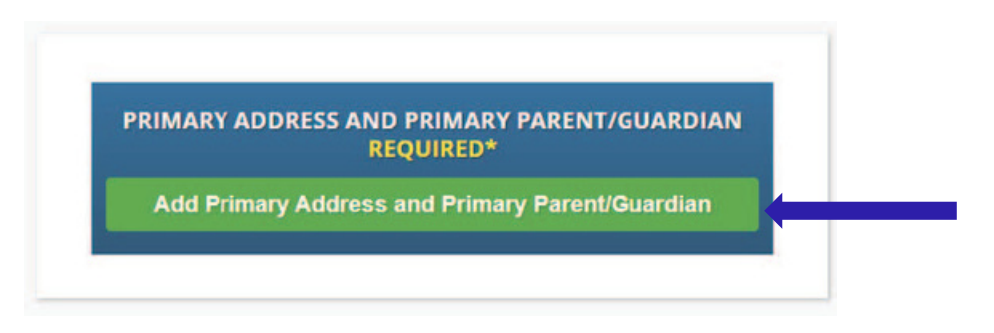

8. 添加学生的主要地址和电话号码以及该地址的家长/监护人。完成后,点击"添加联系人"。

|                         | Section 1:           | l:  🚷 Add the Student's Primary Address |
|-------------------------|----------------------|-----------------------------------------|
|                         | House #:*            | t;*                                     |
|                         | Street Name:*        | • Override:                             |
|                         | Apt #:               | #:                                      |
|                         | City:*               | Ewing                                   |
|                         | State:*              | e:* New Jersey 🗸                        |
|                         | Zip Code:*           | 2**                                     |
| ·                       | County:              | ty: MERCER V                            |
| 从下拉菜单中选择您的 EWING 街道名称。城 | Section 2:           | 2: 🜻 Guardian at Primary Address        |
| 市、州和县将全部自动填写。           | First Name:*         | 2:*                                     |
|                         | Last Name:*          | 2:*                                     |
| Relat                   | ionship to Student:* | ₶* 🗸 🗸                                  |
|                         | Primary Phone:*      | Et* Home                                |
|                         | Additional Phone:    | Home                                    |
|                         | Additional Phone 2:  | 2: Home •                               |
|                         | Primary Email:*      | l:*                                     |
|                         | Cancel               | Add Contact                             |

#### Adding 1st Guardian Contact

9. 查看您输入的监护人,并添加您想要包括的任何其他监护人或联系人,尤其是紧急 联系人(如果无法联系到您)。输入所有监护人和紧急联系人后,点击 '前进到下一屏'

请注意,"监护人"是指由有管辖权的法院授予儿童监护权或监护权的人,前提是居住监护令赋予儿童在居住监护人的学区上学的权利,但有可反驳的推定,即儿童实际上与该监护人一起生活;根据 N.J.S.A. 18A:38-1(E),监护人也指儿童和家庭部。

|                    |                                              | Guardians                                                                                                    | i -                                                                                                    |                                                                                                    |
|--------------------|----------------------------------------------|----------------------------------------------------------------------------------------------------|----------------------------------------------------------------------------------------------------|----------------------------------------------------------------------------------------------------|
| ТҮРЕ               | TITLE FIRST NAME                             | LAST NAME                                                                                                    | PRIMARY PHONE                                                                                                    |                                                                                                    |
| Guardian 1         | Ewing                                        | Schools                                                                                                    | 609-538-9800                                                                                                    | Edit Contact                                                                                                    |
|                    |                                              | Add new                                                                                                    |                                                                                                    |                                                                                                    |
|                    | EMERGEN                                      | CY CONTACTS (                                                                                                    | (REQUIRED *)                                                                                                    |                                                                                                    |
|                    | None (F                                      | Required to                                                                                                    | Continue)                                                                                                    |                                                                                                    |
|                    |                                              | Add new                                                                                                    |                                                                                                    |                                                                                                    |
| 名紧急联系人。<br>远是同一个人。 | 监护人 <b>机</b> 紧                               | DITIONAL CON                                                                                                    | TACTS                                                                                                    |                                                                                                    |
|                    |                                              | None                                                                                                    |                                                                                                    |                                                                                                    |
|                    |                                              | Add new                                                                                                    |                                                                                                    |                                                                                                    |
|                    |                                              |                                                                                                    |                                                                                                    |                                                                                                    |
| If you have enter  | red all required cor                         | ntact informa                                                                                                    | ation, click 'Next Sc                                                                                                    | reen' button below                                                                                                    |
|                    |                                              |                                                                                                    |                                                                                                    |                                                                                                    |
|                    | TYPE<br>✓ Guardian 1<br>·名紧急联系人。<br>·应是同一个人。 | TYPE       TITLE       FIRST NAME         ✓       Guardian 1       Ewing         ✓       Guardian 1       EMERGEN         ✓         EMERGEN         ✓            ✓            ✓             ✓             ✓              ✓               ✓                 ✓ | TYPE       TITLE       FIRST NAME       LAST NAME         ✓       Guardian 1       EWing       Schools         ✓       Guardian 1       EWing       Schools         ✓       Guardian 1       EWing       Schools         ✓       Guardian 1       EWing       Schools         ✓       Guardian 1       EWing       Schools         ✓       Add new       Add new         ✓       Add new       Add new         ✓       ✓       None         ✓       ✓       None         ✓       ✓       None         ✓       ✓       None         ✓       ✓       Add new         ✓       ✓       ✓         ✓       ✓       ✓         ✓       ✓       ✓         ✓       ✓       ✓         ✓       ✓       ✓         ✓       ✓       ✓         ✓       ✓       ✓         ✓       ✓       ✓         ✓       ✓       ✓         ✓       ✓       ✓         ✓       ✓       ✓         ✓       ✓       ✓ | TYPE       TITLE       FIRST NAME       LAST NAME       PRIMARY PHONE         Image: Contact of Contact of Contact |

10. 上传所需的注册文件。点击"选择文件..."

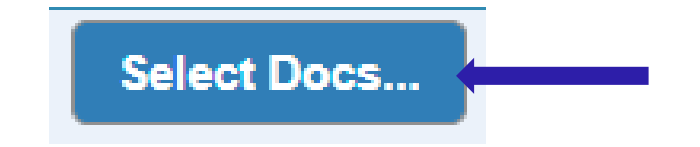

然后单击"选择文件"以在您的设备上找到该文件。

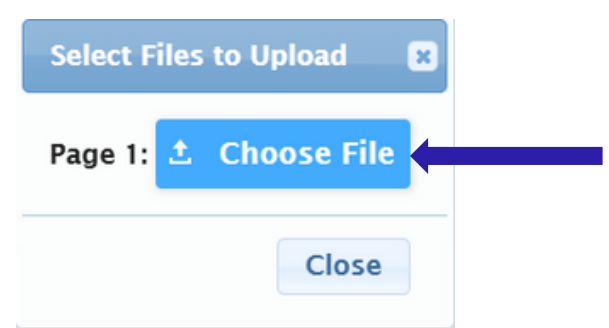

所需文件将以绿色"是"表示。如果您已从设备中选择了一份文件,您将在"选择文件..."按钮下看到红色的"已修改"字样。

| Documents for Ewing Schools                                                                                          |          |                         |
|----------------------------------------------------------------------------------------------------|----------|-------------------------|
| Description                                                                                                    | Required |                         |
| REGISTRATION GUIDANCE/MAIN OFFICE INFO                                                                               |          |                         |
| Student's Birth Certificate                                                                                          | Yes      | Select Docs<br>Modified |
| REGISTRATION GUIDANCE/MAIN OFFICE INFO                                                                               |          |                         |
| Custody Paperwork confirming Residential Custody or Notarized Letter from Second Parent Not<br>Residing with Student |          | Select Docs<br>Modified |
| REGISTRATION GUIDANCE/MAIN OFFICE INFO                                                                               |          |                         |
| Transfer Card from Previous School                                                                                   |          | Select Docs             |
| REGISTRATION GUIDANCE/MAIN OFFICE INFO                                                                               |          |                         |
| Most Recent Report Card                                                                                              |          | Select Docs             |
| REGISTRATION GUIDANCE/MAIN OFFICE INFO                                                                               |          |                         |
| Most Recent 504 Plan                                                                                                 |          | Select Docs             |
| REGISTRATION GUIDANCE/MAIN OFFICE INFO                                                                               |          |                         |
| Parent/Guardian State Drivers License, State ID or Passport, Photo ID                                                | Yes      | Select Docs             |
| REGISTRATION GUIDANCE/MAIN OFFICE INFO                                                                               |          |                         |

如果您需要在某个特定部分上传多个文件,请在选择弹出窗口中单击"添加附加文档"。

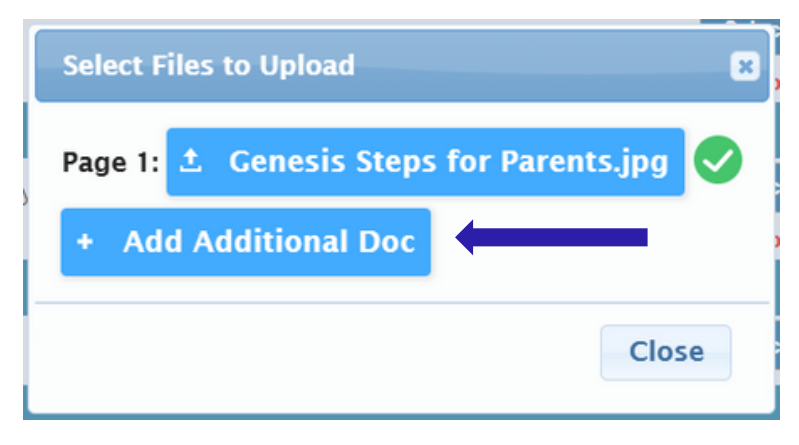

在进入下一个屏幕之前,请务必点击页面底部的"上传文档"。如果"选择文档…"按钮变为"编辑文档…"按钮,并且您为其选择文档的每一行中都有一个绿色复选标记 (♂),则表示您的文档已成功上传。

| CONFIDENTIAL REGISTRATION INFO                                                      |                 |             |   |
|-------------------------------------------------------------------------------------|-----------------|-------------|---|
| Please provide Four(4) Items with your name and address for proof of residency      | Yes             | Edit Docs   | 0 |
| CONFIDENTIAL REGISTRATION INFO                                                      |                 |             |   |
| Host Affidavit Paperwork, Signed and Notarized                                      |                 | Select Docs |   |
| CONFIDENTIAL REGISTRATION INFO                                                      |                 |             |   |
| Applies to Renters without an updated Lease or Host Families residing with a renter |                 | Select Docs |   |
| Upload Documents                                                                    |                 |             |   |
| If you have uploaded all of your documents please click the Nex                     | t Screen button | below       |   |
| Advance to Next Screen                                                              |                 |             |   |

如果您需要替换任何已上传的文档,请单击"编辑文档…",然后单击"删除文件"。

|                         | Registration Guidance/Main Office Info                                                                   |
|-------------------------|----------------------------------------------------------------------------------------------------|
|                         | Page 1: <b>±</b> REGGUID-11.jpg <b>±</b> Remove File                                                     |
|                         | + Add Additional Doc                                                                                     |
|                         | Close                                                                                                    |
| 上传后,您的文件<br>将命名为 REGGUI | 名将被更改,以协助注册人员进行组织。机密注册文件和指导/主办公室文件<br>D,后跟一个数字。医疗信息将命名为 REGNURSE,后跟一个数字。任何特<br>殊教育文件都将命名为 REGCST,后跟一个数字。 |

11. 最后,您将完成一份母语调查。首先,点击"开始调查"

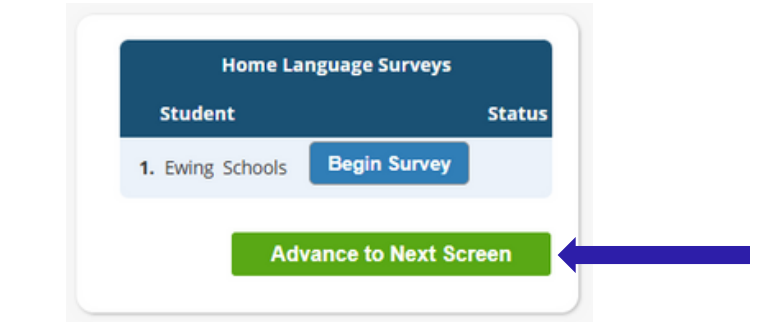

回答是或否的问题。完成后,点击"完成",然后点击"进入下一屏幕"

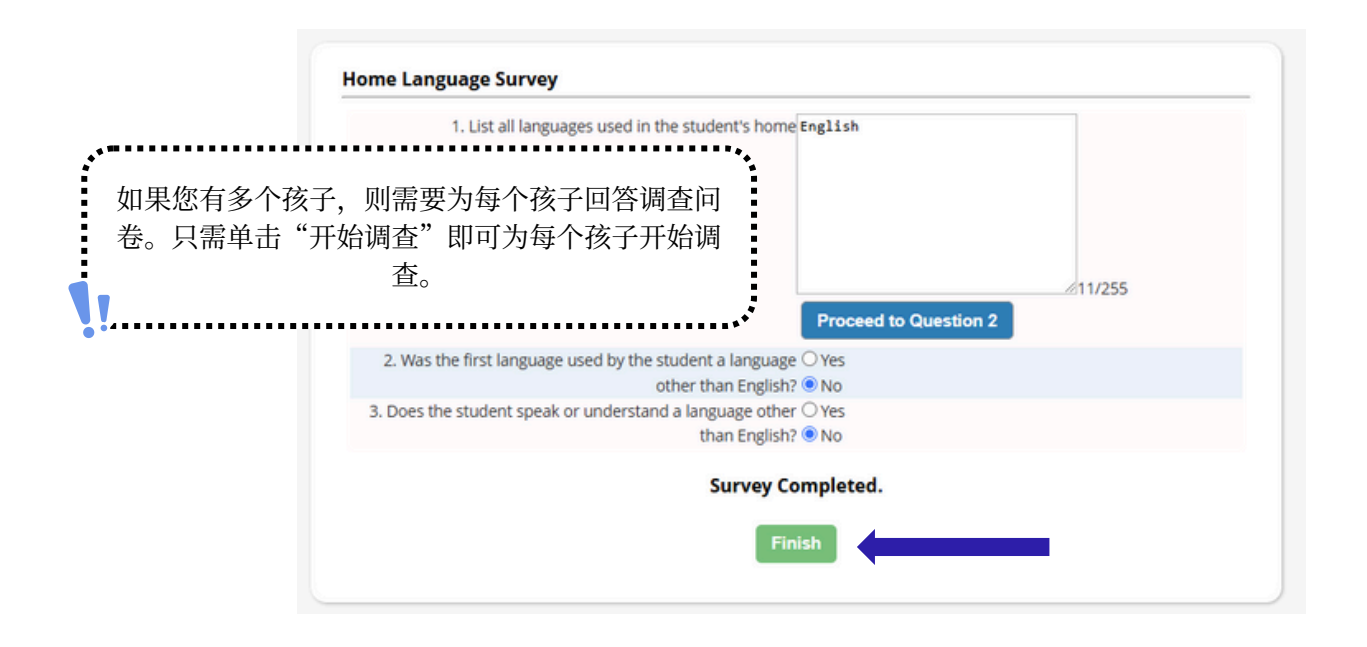

#### 12.确认您输入的信息正确。

| Register Students    | ø        | Please                                                              | verify that the       | following inform       | ation is co   | orrect.       |                   |
|----------------------|----------|---------------------------------------------------------------------|-----------------------|------------------------|---------------|---------------|-------------------|
| Contact Information  | Ø        | If you need to make corrections, ju clicking on the 'Finalize' tab. | ust edit the informat | tion that you need to  | o correct and | d then return | to this screen by |
| Documents            | Ø        | Student Information                                                 |                       |                        |               |               |                   |
| Home Language Survey | <b>S</b> | Student Name: Ewing Schools                                         | G WILL BE REGISTERING | 5 FOR THE 2025-26 SCH0 | OOL YEAR IN G | RADE 05       | Completed         |
|                      |          | First Name                                                          | Last Name             | Age                    | School        | School Year   |                   |
| Appointments         | <b>S</b> | Ewing                                                               | Schools               | 11                     |               | 2025-26       | 0                 |
| Finalize             |          | Contact Information                                                 |                       |                        |               |               |                   |
|                      |          | 1. Ewing Schools , Guardian                                         |                       |                        |               |               |                   |
|                      |          | Primary Phone                                                       | Additional Phone 1    | Additional Phone 2     | Email         |               | Address           |

13. 成功提交公开注册申请后,申请的 PDF 版本将出现在您的屏幕上。直到您到达此条形码确认页面,您学生的注册才算完成。

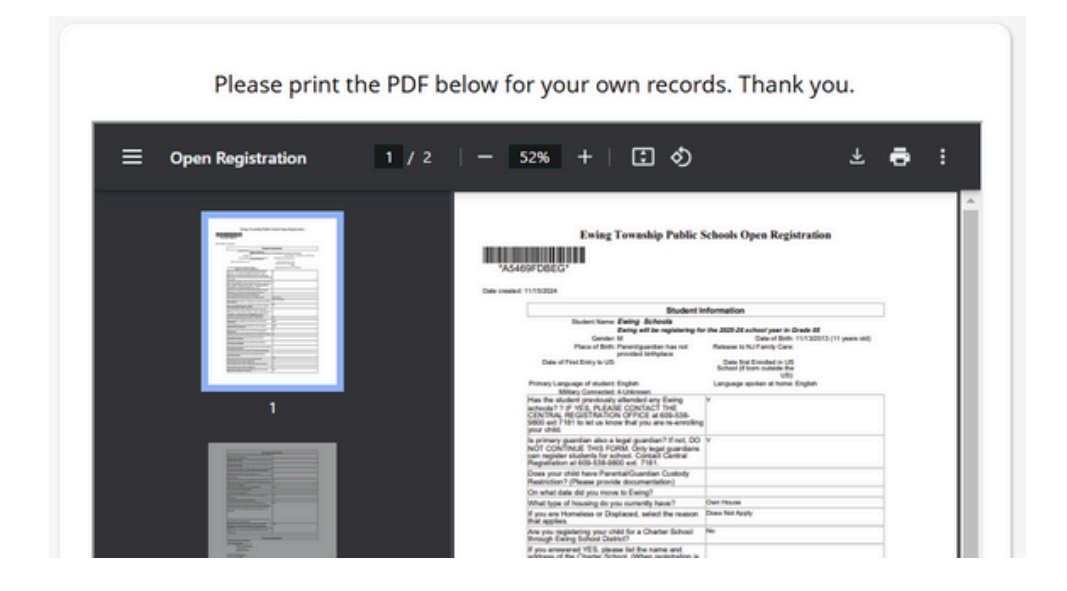

如果您无法提交注册申请,并在页面底部看到以下红色消息,则表示您缺少必需信息,无法提交申请。屏幕左侧将以红色禁止符号 (S) 指示缺少的信息。您需要更正这些错误,然后才能提交注册申请以供审核。

| Bwing Public Schools On-line Re | gistration                                                                                                    |                          |                             |                         |                                  |  |  |  |
|---------------------------------|----------------------------------------------------------------------------------------------------|--------------------------|-----------------------------|-------------------------|----------------------------------|--|--|--|
|                                 |                                                                                                    |                          |                             |                         |                                  |  |  |  |
| Register Students 😔             | Please verif                                                                                                    | y that the following     | information is correc       | ct.                     |                                  |  |  |  |
| Contact Information             | If you need to make corrections, just edit the information that you need to correct and then return to this screen by<br>clicking on the 'Finalize' tab. |                          |                             |                         |                                  |  |  |  |
| Documents 🥑                     | Student Information                                                                                                    |                          |                             |                         |                                  |  |  |  |
|                                 | Student Name: Ewing Schools                                                                                                    |                          |                             |                         | Completed                        |  |  |  |
| Home Language Survey 📀          | Eiset Name                                                                                                    | EWING WILL BE REGISTERIN | S FOR THE 2025-26 SCHOOL YE | AR IN GRADE 05          |                                  |  |  |  |
|                                 | Ewing                                                                                                    | Schools                  | 11                          | 2025-26                 | 0                                |  |  |  |
| Finalize                        | Contact Information                                                                                                    |                          |                             |                         |                                  |  |  |  |
|                                 | 1. Ewing Schools , Guardian                                                                                                    |                          |                             |                         |                                  |  |  |  |
| Lonout                          | Primary Phone                                                                                                    | Additional Phone 1       | Additional Phone 2          | Email                   | Address                          |  |  |  |
| co8001                          | 609-538-9800                                                                                                    |                          |                             | ewing@ewingschools.com  | 111 First Ave<br>Ewing, NJ 08638 |  |  |  |
|                                 | Cannot submit regi                                                                                                    | stration informati       | on. There are missi         | ng/bad required fields. | please                           |  |  |  |
|                                 |                                                                                                    | see the side bar         | to see what you are         | missing                 |                                  |  |  |  |
|                                 |                                                                                                    |                          |                             | -                       | •                                |  |  |  |

提交后,注册人员将审核您的信息,如有任何缺失,将与您联系。如果信息完整,您 将收到一封确认电子邮件。